# **Audioguides & AUDIYOU**

Der Upload von Audioguides wird hier Schritt für Schritt und im Detail auch für Multi-Uploads beschrieben. Mit einem Multi-Upload kann man einen Beitrag als Audioguide erstellen, der mehrere Dateien zusammenfasst und präzise räumliche Markierungen erlaubt.

Vorraussetzung für einen Upload ist die Registrierung als Nutzer von AUDIYOU. Der fertiggestellte Audioguide muss im mp3- Format vorliegen. Wenn der Audioguide mehrere örtliche Stationen hat, sollten diese als einzelne Dateien vorliegen, damit sie auf einer zur Verfügung stehenden Karte bei AUDIYOU einzeln dargestellt werden können.

1. Nach dem LOGIN auf der Startseite von www.audiyou.de wird die Upload aktiviert (Button rechts oben)

## 2. Es öffnet sich das Upload-Fenster

| de wird die <b>Uploadfunktion</b><br>on rechts oben)            | Einen Beitrag auf AUDIYOU einstellen                                                                                                    |                       |                                    |  |
|-----------------------------------------------------------------|----------------------------------------------------------------------------------------------------|-----------------------|------------------------------------|--|
|                                                                 | Bitte alles ausfüllen!                                                                                                    |                       | hier: Titel des Beitrags eintragen |  |
|                                                                 | Titel                                                                                                    |                       |                                    |  |
|                                                                 | Autor/Produzent                                                                                                    |                       |                                    |  |
|                                                                 | Ich habe die Nutzungsbedingungen<br>gelesen und bin mit ihrem Inhalt<br>einverstanden.                                                                        | ۷                     | hier: Autor(en) eintragen          |  |
|                                                                 | Gib im folgenden die Beschreibung                                                                                                    | deines Beitrages ein. |                                    |  |
|                                                                 | ea 1                                                                                                    | з <i>I</i> <u>U</u>   |                                    |  |
| Hier ist Platz für die Beschrei-<br>bung des Beitrags sowie die |                                                                                                    |                       |                                    |  |
| ge zu verlinken ( dazu                                          | Wähle bitte die Kategorie, in der dein Beitrag erscheinen soll. Wenn du die<br>Kategorien veränderst, musst du bereits hinzugefügte Dateien erneut auswählen! |                       |                                    |  |
| s. nächstes Bild).                                              | Kategorie:                                                                                                    | Bitte auswählen \$    |                                    |  |
|                                                                 | Beschreibe bitte mit Schlagworten (durch Komma getrennt) so gut wie<br>möglich deinen Beitrag. Z.B. Reportage, Stadt, Menschen usw.                           |                       |                                    |  |
|                                                                 |                                                                                                    |                       |                                    |  |
|                                                                 | Datei-Upload:                                                                                                    | Hilfe zum Upload      |                                    |  |
|                                                                 |                                                                                                    |                       |                                    |  |

Audioguides & AUDIYOU 1

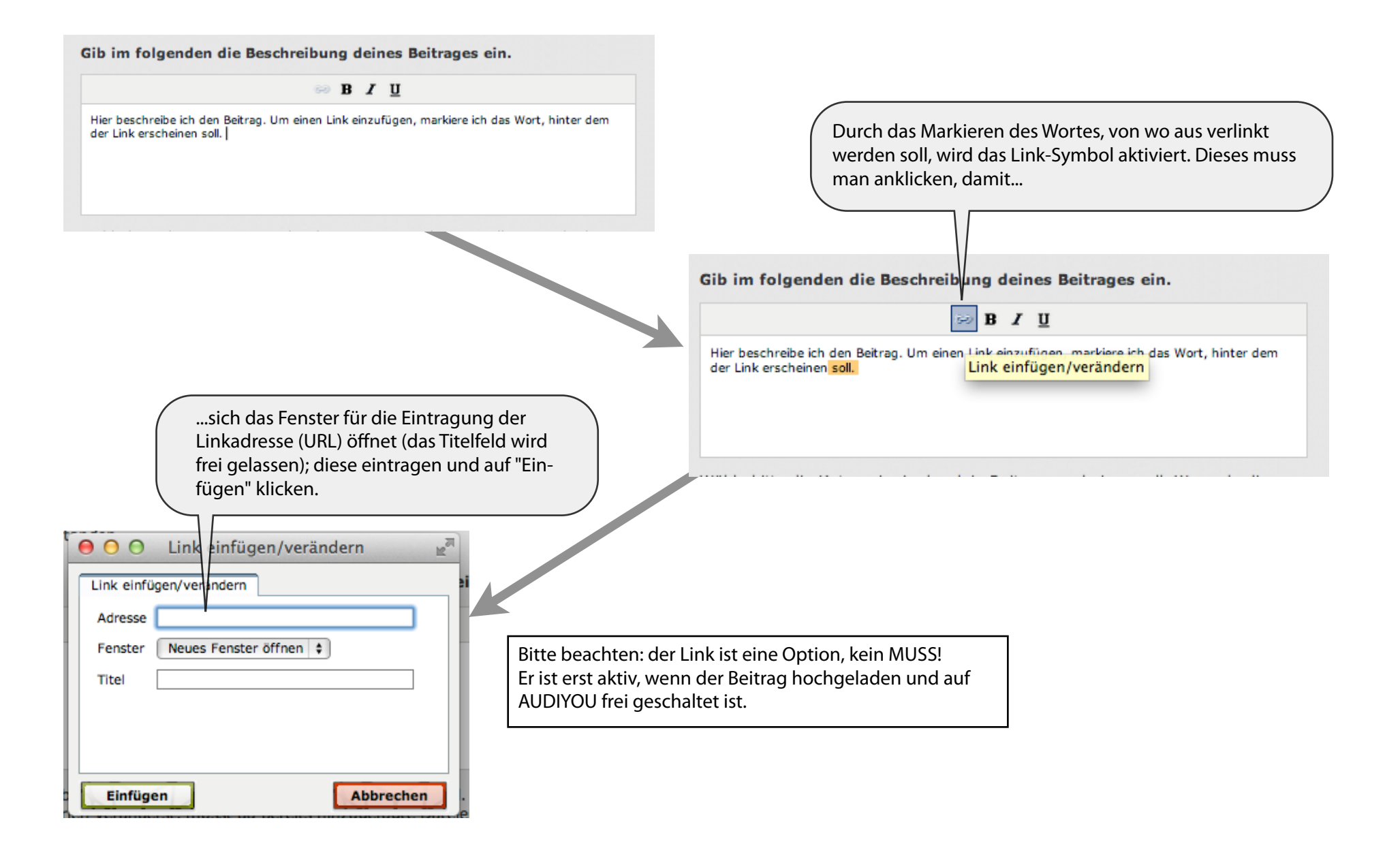

#### 3. Die richtige Kategorie auswählen

Wähle bitte die Kategorie, in der dein Beitrag erscheinen soll. Wenn du die Kategorien veränderst, musst du bereits hinzugefügte Dateien erneut auswählen!

| Kategorie:<br>Beschreibe bitte mit Schlagworten (d<br>möglich deinen Beitrag. Z.B. Reportag | Bitte auswählen<br>Bitte auswählen Facts Fiction Fieldrecording Free Music Free Sounds |   | Für Audioguides MUSS die Kategorie<br>"Facts" gewählt werden, |
|---------------------------------------------------------------------------------------------|----------------------------------------------------------------------------------------|---|---------------------------------------------------------------|
| Datei-Upload:                                                                               | Hilfe zum Upload                                                                       | - |                                                               |

Wähle bitte die Kategorie, in der dein Beitrag erscheinen soll. Wenn du die Kategorien veränderst, musst du bereits hinzugefügte Dateien erneut auswählen!

| Kategorie:                            | Facts \$                 |                           |
|---------------------------------------|--------------------------|---------------------------|
| Themengruppe:                         | Bitte auswählen +        |                           |
| möglich deinen Beitrag. Z.B. Reportag | Feature                  |                           |
|                                       | Interview<br>Lesung      | und dann die Themengruppe |
|                                       | Reise / Stadtteilführung | Reise/Stadtteilführung    |
|                                       | Reportage<br>Sonstiges   |                           |

#### 4. Schlagwörter (tags) setzen

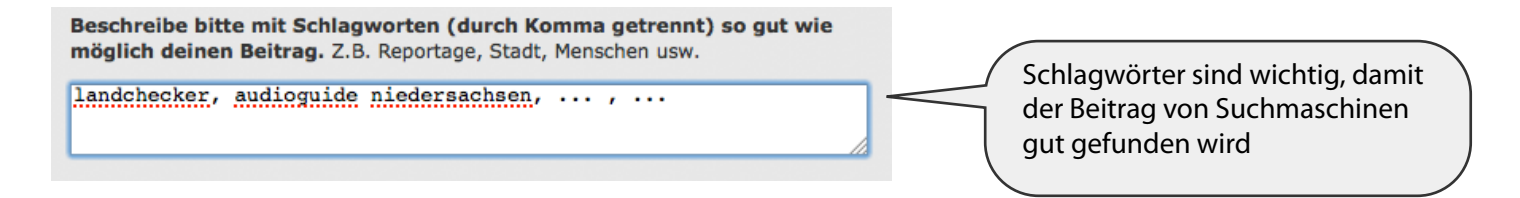

## 5. mp3 hinzufügen

Nun wird die erste mp3-Datei ausgewählt, die zu diesem Audioguide gehört und hoch geladen werden soll. Der Dateiname erscheint in einem neuen Feld automatisch als "Station 1". Durch Anklicken der Info-Angabe erscheinen die Felder "Stationstitel" und Stationsinfo". Hier kann man spezifische Angaben zur Station machen.

| landchecker, audioguide niedersachsen,,   |                  |
|-------------------------------------------|------------------|
| Datei-Upload:                             | Hilfe zum Upload |
| MP3 hinzufügen                            |                  |
| Datei-Upload:                             | Hilfe zum Upload |
| Station: 1   Gruss.vom.Bosporus Kopie.mp3 | x                |
| Stationstitel:                            |                  |
| Stationsinfo:                             |                  |
|                                           |                  |

Pro hinzugefügter Datei wird ein Stationsmarker gesetzt. Diesen Marker kannst du mit der Maus verschieben. Wichtig: Der Kartenausschnitt wird wie zuletzt eingestellt gespeichert und auf AUDIYOU angezeigt.

Hier kann man Position und Vergrößerung des Kartenausschnitts so lange verändern, bis der genaue Ort der Station erscheint

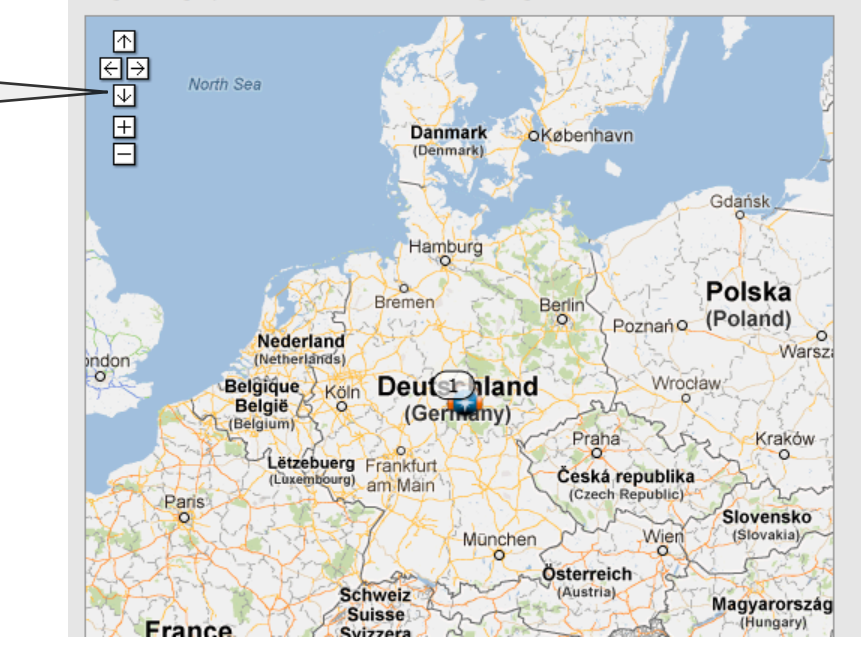

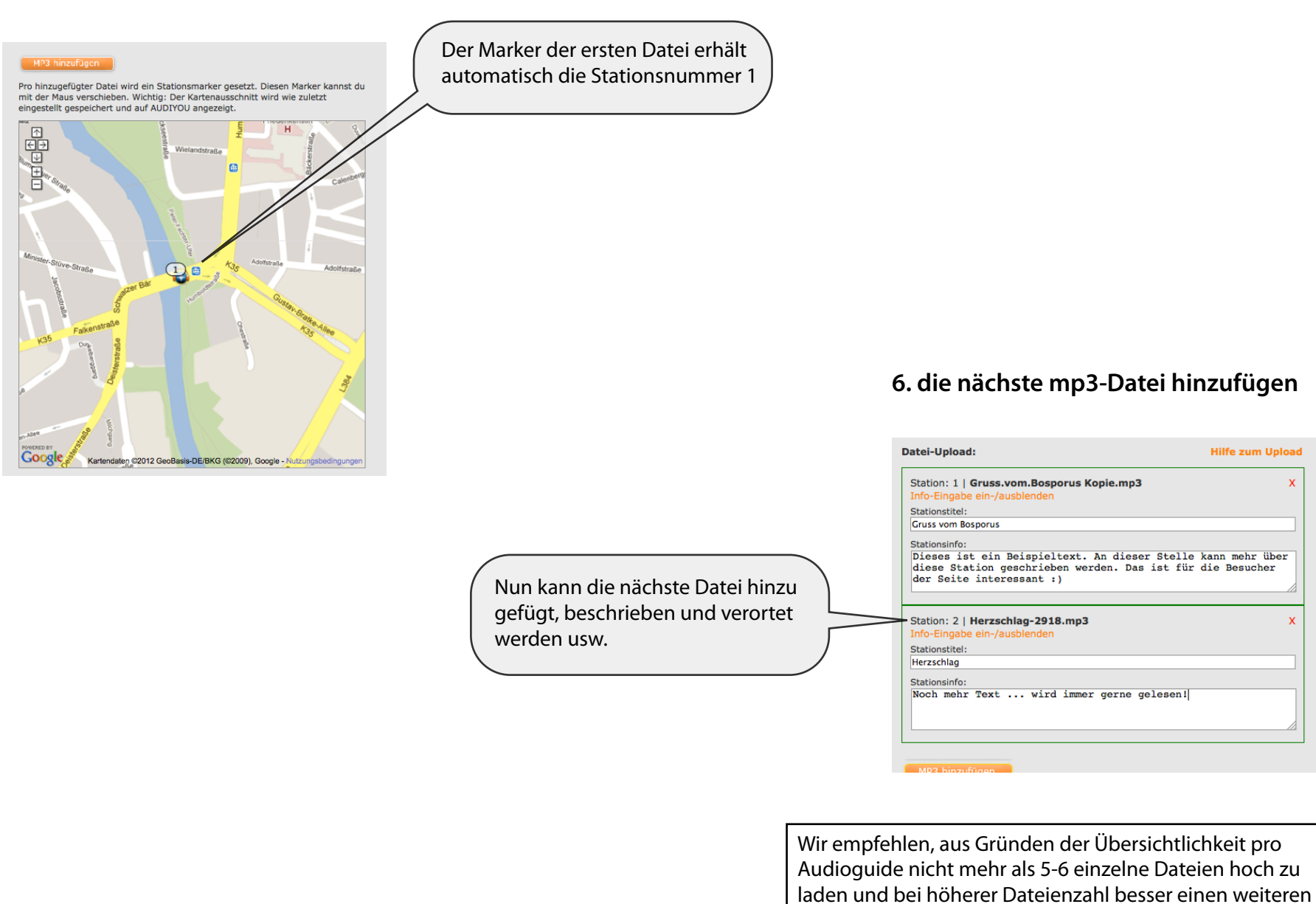

Multiupload zu machen.

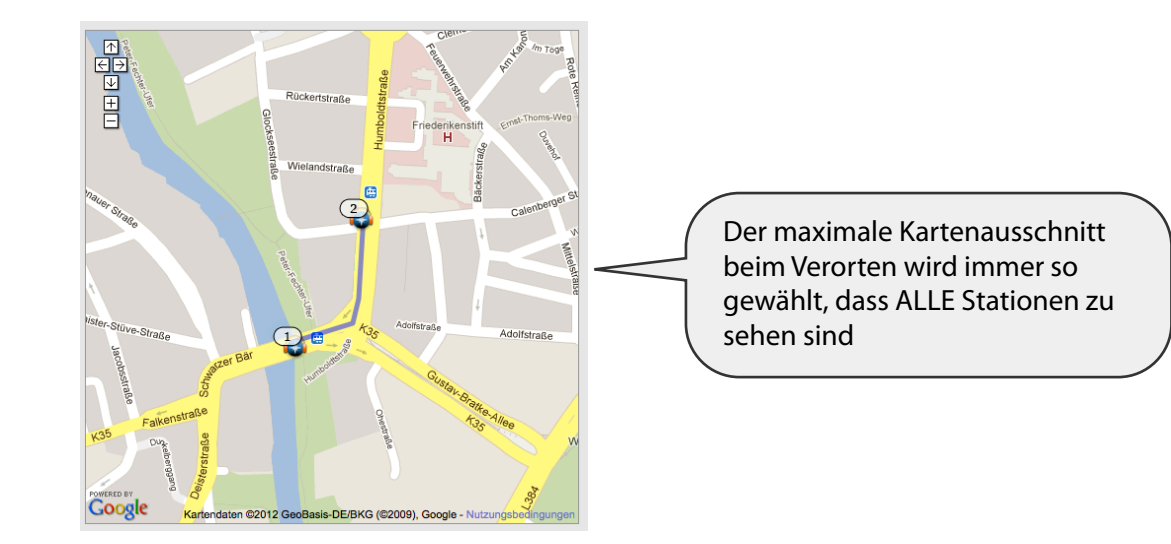

## 7. zum Abschluss den gesamten Beitrag hoch laden und auf die Bestätigung warten

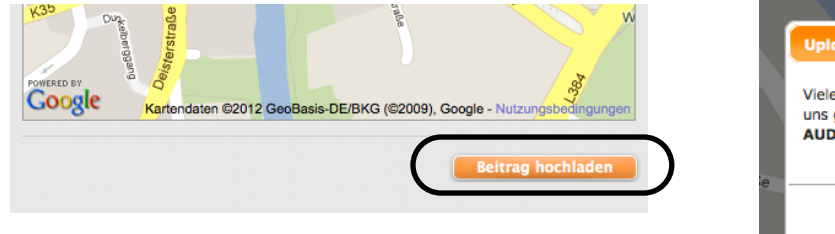

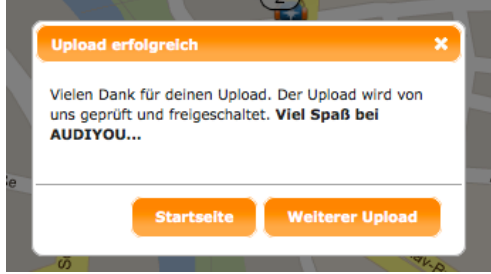

Zur Beantwortung von Fragen steht die Redaktion von AUDIYOU gerne bereit: Redaktion {at} audiyou.de